# LOCK STAR-SGate

## 外部からの利用手順

(簡易マニュアル)

Ver. 1.0

株式会社内田洋行 2017 年 11 月 10 日

Page 0

## 目次

| 1. はじ | めに                | . 2 |
|-------|-------------------|-----|
| 1.1.  | 本書の位置付け           | . 2 |
| 1.2.  | ご利用の前提条件          | . 2 |
| 2. SG | ate ソフトウェアのインストール | . 2 |
| 2.1.  | 管理者権限でログイン        | . 3 |
| 2.2.  | 必要なソフトウェアの入手方法    | . 3 |
| 2.3.  | SGate のインストール     | . 5 |
| 3. 校利 | 务ファイルサーバへのアクセス    | . 7 |
| 3.1.  | USB キーの接続         | . 7 |
| 3.2.  | SGate の起動         | . 7 |
| 3.3.  | SGate の終了         | . 9 |

1. はじめに

1.1. 本書の位置付け

本書は、木更津市様において、学外から校務ファイルサーバをご利用いただ〈ための「LOCK STAR-SGate」を インストールするために必要な簡易マニュアルです。

お使いのパソコン環境により手順や手順の画面が一部異なる場合がございます。ご注意ください。

1.2. ご利用の前提条件

LOCK STAR-SGate をご利用いただくための、クライアント環境の前提条件は以下の通りです。 インストールの前にご利用になるパソコンをご確認ください。

| 【パソコン環均 | 竟】 |
|---------|----|
|---------|----|

| OS                            | Windows 7 SP1/8.1/10 ( 32bit/64bit ) |
|-------------------------------|--------------------------------------|
|                               | Mac はご利用いただけません                      |
| ハードウェアスペック                    | ・上記 OS で推薦されているハードウェアスペック以上          |
|                               | ・USB 端子を装備している機種であること                |
|                               | ·ActiveX が利用できること                    |
| Web <b>プラウザ</b>               | Microsoft Internet Explorer 10/11    |
| Windows <b>ユーザの種類</b>         | 管理者権限、一般ユーザ権限                        |
|                               | 初回 ActiveX ダウンロード時のみ管理者権限で行          |
|                               | う必要があります。                            |
| SGate <b>内で動作できるアプ</b> リケーション | 「Microsoft Office」「一太郎」等のファイルを扱う     |
|                               | アプリケーション                             |
| アプリケーションで使用できるプロトコル           | TCP/IP のみ                            |
|                               | ICMP、UDP/IP などは対応できません。              |

【ご利用上の注意点】

- SGate から Office ファイルや一太郎のファイルを開く場合には、ご自身のパソコンにもアプリケーションが インストールされている必要がございます。
- > ご自宅からのご利用時、印刷機能はご利用いただけません。
- Mac からのご利用については、Boot Camp 環境や仮想化ソフトウェアによる Windows 環境が 別途必要となります。
- 2. SGate ソフトウェアのインストール

学外から校務ファイルサーバをご利用いただ〈ために必要な「LOCK STAR-SGate」をインストールする手順です。

#### 2.1. 管理者権限でログイン

インストールの前に、アプリケーションをインストールする権限のあるユーザでログインします。 通常お使いのユーザでアプリケーションのインストールが行える場合、そのユーザでログインしてください。

#### 2.2. 必要なソフトウェアの入手方法

インストールの前に「LOCK STAR-SGate」をダウンロードします。

- 1) お使いのパソコンをインターネットに接続できることを確認します。
- 2) Internet Explorer を起動し、以下の URL を入力します。 https://sgate.kisarazu.ed.jp/installkisarazu.php

お使いのパソコンの環境により、以下の様な警告画面が表示される場合があります。本ソフトの「セキュリティ証明書」も併せてダウンロードする仕様になっているためで、このような画面が表示された場合は、「詳細情報」を開き、「Webページに移動(非推奨)をクリックします。

| 🗲 🛞 🥌 https://sgate.kisarazu.ed.jp/installkisarazu.php | ▼ Ĉ 検索                  | P- 命 ☆ 璽 🥴   |  |
|--------------------------------------------------------|-------------------------|--------------|--|
| ※ このサイトは安全ではありません × 1 そ                                |                         |              |  |
|                                                        |                         |              |  |
| このサイトは安全では                                             | ありません                   |              |  |
| だれかが利用者を騙そうとしているか、サ-<br>あります。このサイトをすぐに閉じてくださ           | ーバーに送信されたデータを盗み取<br>さい。 | マろうとしている可能性が |  |
| 🕑 このタブを閉じる                                             |                         |              |  |
| ● 詳細情報                                                 |                         |              |  |
| お使いの PC はこの Web サイトのヤ                                  | キュリティ証明書を信頼しませ          | h            |  |
| エラー コード: DLG FLAGS INVALI                              |                         |              |  |
| <ul> <li>Web ページに移動(非推奨)</li> </ul>                    |                         |              |  |
| ·····                                                  |                         |              |  |
|                                                        |                         |              |  |
| https://sgate.kisarazu.ed.jp/installkisarazu.php       |                         |              |  |
|                                                        |                         |              |  |

お使いの OS のバージョンにより表示される画面が異なります。

3) ダウンロードページが表示されますので「ダウンロード」をクリックします。

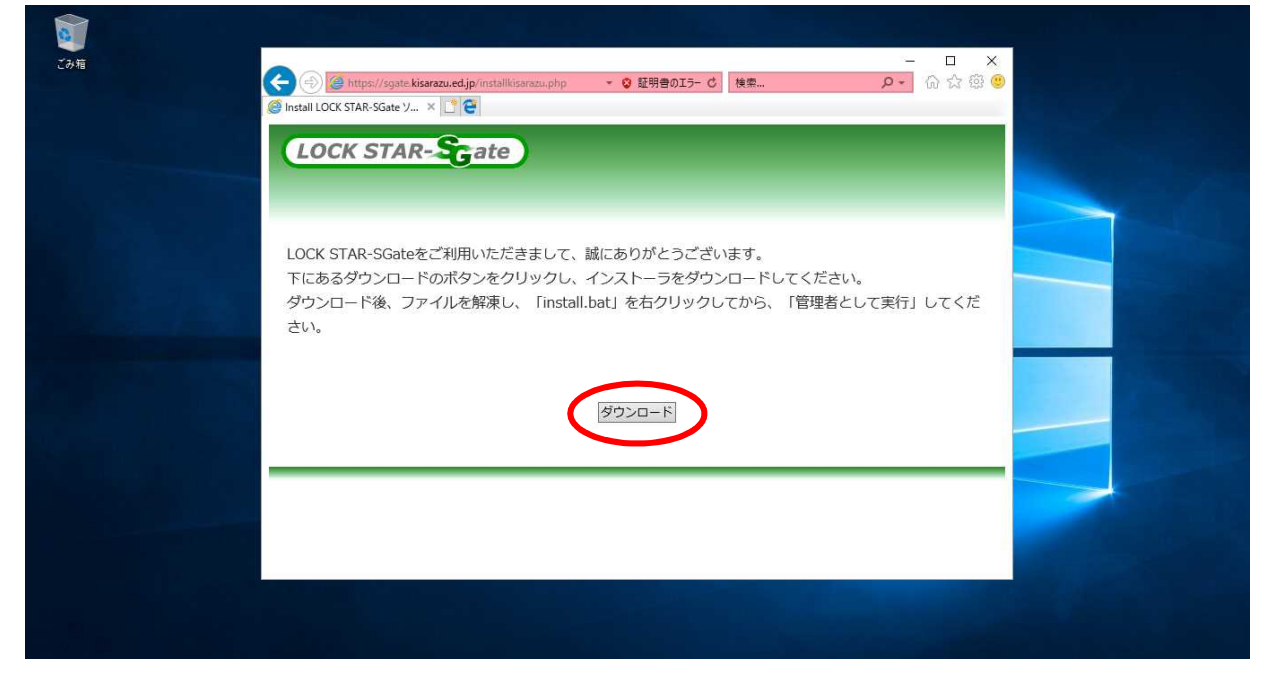

4) 「名前を付けて保存」をクリックします。 ここではデスクトップに保存します。

| LOCK STAK-                                                      | et Explorer<br>einstaller.zip で行う操作を選んでください。                                        | ×                    |  |
|-----------------------------------------------------------------|-------------------------------------------------------------------------------------|----------------------|--|
| LOCK STAR-SGateをごれ<br>サイト<br>下にあるダウンロードの<br>ダウンロード後、ファイノ<br>さい。 | 20.8 M8<br>sgate.kisarazu.ed.jp<br>開く(O)<br>ファイルは自動保存されません。<br>保存(S)<br>名前を付けて保存(A) | ださい。<br>理者として実行」してくだ |  |
|                                                                 | +r>:                                                                                |                      |  |

2.3. SGate のインストール

2.2. の手順でダウンロードしたインストーラから「LOCK STAR-SGate」をインストールします。

- 1) 保存されたファイル「sgateinstaller.zip」を右クリックし「すべて展開」を選び、解凍します。
- 2) 解凍されたフォルダ「sgateinstaller」を開き、「install.bat」を右クリックし「管理者として実行」をクリックします。

|            | ファイル ホーム 共有 書       | 表示              | 管理              |                 |         |         |           | ~ <b>0</b> |  |
|------------|---------------------|-----------------|-----------------|-----------------|---------|---------|-----------|------------|--|
| taller.zip | ← → ∽ ↑ 🔚 > sgateir | nstaller > sgat | einstaller >    |                 | ~ O     | sgatein | tallerの検索 | م<br>ا     |  |
|            | - 74w7 F7+7         | 名前              |                 | 更新日時            | 種類      |         | サイズ       |            |  |
|            |                     | SGateSetup      |                 | 2017/11/10 9:46 | ファイル フォ | ルダー     |           |            |  |
| 114        | Desumente d         | SGateSetup      | 54              | 2017/11/10 9:46 | ファイル フォ | ルダー     |           |            |  |
| istaller   | Downloads           | FileShareInit   | Url.reg         | 2017/11/10 9:46 | 登録エント   | J       | 1 KB      |            |  |
|            |                     | gw-server.cr    | t               | 2017/11/10 9:46 | セキュリティ  | 証明書     | 2 KB      |            |  |
|            | E977 #              | 🐵 install.bat   | 問((0)           | 2017/11/10 9-46 | Windows | ヘッチ ノア  | 1 KB      |            |  |
|            | J Music             |                 | 編((C))<br>編集(F) |                 |         |         |           |            |  |
|            | Videos              |                 | (DRI/p)         |                 |         |         |           |            |  |
|            | スクリーンショット           | [               | 管理者として実行(A)     |                 |         |         |           |            |  |
|            | ConeDrive           |                 |                 | 7/9 2           | •       |         |           |            |  |
|            | PC                  |                 | ピ 共有            |                 |         |         |           |            |  |
|            | -                   |                 | アクセスを許可する(G)    | >               |         |         |           |            |  |
|            | USB 1547 (E:)       |                 | 以前のバージョンの復元(V)  |                 |         |         |           |            |  |
|            | 🔿 ネットワーク            |                 |                 | ~               |         |         |           |            |  |
|            |                     |                 |                 |                 |         |         |           |            |  |
|            |                     |                 | 切り取り(T)         |                 |         |         |           |            |  |
|            |                     |                 |                 |                 |         |         |           |            |  |
|            |                     |                 | ショートカットの作成(S)   |                 |         |         |           |            |  |
|            |                     |                 | 削除(D)           |                 |         |         |           | 1.00       |  |
|            |                     | me if (1        | 名前の変更(M)        |                 |         |         |           | gen - gen  |  |
|            | 51回の項目 11回の項目を選択    | /35/\1 F        | ゴロバティ(P)        |                 |         |         |           | BEE ME     |  |

インストール時にセキュリティ警告や確認ダイアログが表示される場合がございますが、そのまま実行をします。

3) SGate のインストーラが自動で起動します。そのままお待ちください。

| ごか。C¥Windows¥System32¥cmd.exe<br>ROOT 「信頼されたルート証明<br>著名は公開キーと一致します<br>証明書「saate.kisarazu.ed.<br>CertUtil: -addstore コマン | 機関"<br>jp"がストアに追加されました。<br>ドは正常に完了しました。                                     |  |
|----------------------------------------------------------------------------------------------------|-----------------------------------------------------------------------------|--|
| sgateinst<br>sgateins                                                                                                   |                                                                             |  |
|                                                                                                    | LOCK STAR-SGate Please wait while Windows configures LOCK STAR-SGate Cancel |  |
|                                                                                                    | 5 億の項目 1 億の項目を護択 735 パイト                                                    |  |

Page 5

| ごみ箱                |                                                                                                    | metric Subjects                | Res             |                     |             |        |  |
|--------------------|----------------------------------------------------------------------------------------------------|--------------------------------|-----------------|---------------------|-------------|--------|--|
| 1                  | ファイル ホーム 共有 表示                                                                                                    | アブリクーション フール Signication<br>管理 | ner             |                     |             |        |  |
|                    | ← → < ↑ → sgateinstaller                                                                                                    | > sqateinstaller               |                 | v ð soate           | nstallerの検索 | ٩      |  |
| sgateinstaller.zip | 名前                                                                                                    | ^                              | 更新日時            | 種類                  | +1X         |        |  |
|                    | A D1>D PD22                                                                                                    |                                | 2011-1          |                     | 210         |        |  |
|                    | Desktop 🖈 🔤 State                                                                                                    | Setup                          | 2017/11/10 9:46 | ファイル ノオルター          |             |        |  |
|                    | Documents 🖈 🖾 riled                                                                                                    | 2Setup64                       | 2017/11/10 9:46 | ファイル フォルケー          | 1 60        |        |  |
| sgateinstaller     | Downloads # El our s                                                                                                    | nareinitun.reg                 | 2017/11/10 9:40 | 豆芽エノドワ<br>わもっしテノ印刷曲 | 2 10        |        |  |
|                    | F75+ # insta                                                                                                    | li hat                         | 2017/11/10 9:46 | Windows /(wf 77     | 1 KB        |        |  |
| OCK STAR-SGate     | <ul> <li>■ Videos</li> <li>ユクリーンショット</li> <li>▲ OneDrive</li> <li>■ PC</li> <li>■ USB ドライブ (E)</li> <li>➡ ネットワーク</li> </ul> |                                |                 |                     |             |        |  |
|                    |                                                                                                    | 6                              |                 |                     |             | 812 62 |  |

5) これでインストールは完了です。インストール用フォルダを閉じてください。

## 3. 校務ファイルサーバへのアクセス

インストールした SGate を利用して校務ファイルサーバへのアクセスする手順です。

#### 3.1. USB キーの接続

1) SGate のご利用には USB キーが必ず必要となります。ご利用の際は最初に USB キーをパソコンに挿入します。

USBキーの初回挿入時、セットアップが自動で動作します。以下の画面が表示された場合はセットアップが 完了するまでそのまま待ちます。

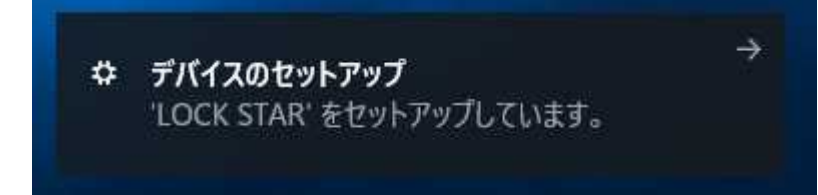

#### 3.2. SGate の起動

1) デスクトップ上のアイコン「LOCK STAR SGate」をダブルクリックします。

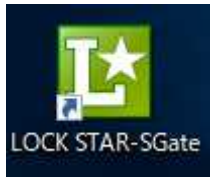

2) SGate のログイン画面が開きますので、USB キーに紐付〈「ユーザ名」「パスワード」を入力し、「確定」ボタンを クリックします。

| 227日<br>Sgateinstaller.zip |                                                 |  |
|----------------------------|-------------------------------------------------|--|
|                            | LTAdapterStarter X                              |  |
| sgateinstaller             | (LOCK STAR-Scate)                               |  |
| LOCK STAR-SGate            | LOCK STAR-SGate 認証画面<br>ユーザ名: e99u01<br>/tスワード: |  |
|                            |                                                 |  |
|                            |                                                 |  |
|                            |                                                 |  |
|                            |                                                 |  |
|                            |                                                 |  |
|                            | Page 7                                          |  |

3) SGate の起動をそのまま待ちます。

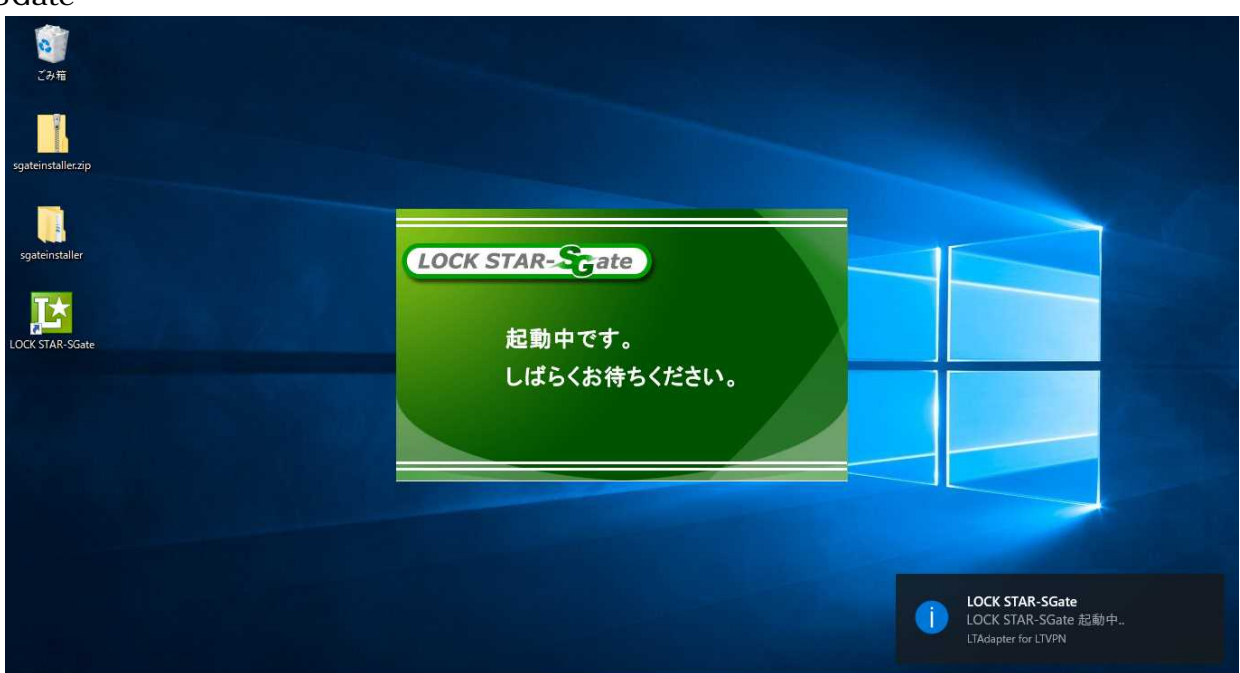

4) SGate のランチャーが開きます。

| <b>2</b> 37章<br>237章                               |                      |                                                                                                    |
|----------------------------------------------------|----------------------|----------------------------------------------------------------------------------------------------|
|                                                    | SGate ランチャー (e99u01) |                                                                                                    |
| sgateinstaller<br>sgateinstaller<br>LOCK STARSGate | FILEN                |                                                                                                    |
|                                                    |                      |                                                                                                    |
|                                                    |                      | <b>Notify</b><br>プログラムを実行するにはアイコンをダブルク<br>リックしてください。<br>MicrosoftExplorerNotification.<br>(6767DBF8-6764-2371-701F-2DECEBAE4823) |

- 5) ランチャーから「FileShare」をダブルクリックして開きます。
- 6) 「FileShare」の画面が赤枠で開きます。

| sgateinstaller.<br>Example 2017-10-23 17:08:30 アrf ルフォルダー                                                                                                    | ごみ箱                | @ LOCK STAR-SGate FileShare<br>ファイル(F) 表示(V) ヘルプ(H) |                                              | アドレス: smb://FSSRV01/Share/ | - □ ×<br>f::v12<br>, |  |
|----------------------------------------------------------------------------------------------------|--------------------|-----------------------------------------------------|----------------------------------------------|----------------------------|----------------------|--|
| sgateinstaller         2017-10-23         17:03:30         7у-(1). 72+1/3/-         9-(1)           LOCK STAR-SGate         f::v12         f::v12         f::v12         f::v12 | sgateinstaller.zip | 検索:                                                 |                                              |                            |                      |  |
| f::v12                                                                                                    | sgateinstaller     | FSSRV01                                             | 名前 ◆ 実更日時<br>01_木更達第一小学校 2017-10-23 17:08:30 | 種類<br>ファイル フォルダー           | <del>サイ</del> :      |  |
| f::v12                                                                                                    | LOCK STAR-SGate    |                                                     | f::v12                                       | 2                          |                      |  |
| f::v12                                                                                                    |                    |                                                     |                                              |                            |                      |  |
|                                                                                                    |                    | f::v12                                              | <                                            |                            | f::v12               |  |
| Ready                                                                                                    |                    | Ready                                               |                                              |                            | ai                   |  |

最初に表示されるフォルダは「Share」フォルダとなりますので、左側のフォルダツリーから「所属学校フォルダ」内の「09\_持ち帰りフォルダ」を開いてください。

3.3. SGate の終了

|              | 2 LOCK STAR-SGate FileShare<br>ファイル(F) 表示(V) ヘルプ(H) |                                                                                  |                            | ×                     | 100 C |
|--------------|-----------------------------------------------------|----------------------------------------------------------------------------------|----------------------------|-----------------------|-------|
| nstaller.zip |                                                     |                                                                                  | パトレス: smb://FSSRV01/Share/ | 01_木更津第一小字校/09_符/~  🌳 |       |
| installer    | 18.m・<br>                                           | 名前         変更日時           目前も別の用サンブルファイル.txt         2017-10-30         14:05:48 | 種類<br>テキストドキュメント           | <del>ψ</del>          |       |
| TAR-SGate    |                                                     | f::v1                                                                            | 2                          |                       |       |
|              |                                                     |                                                                                  |                            |                       |       |
|              | f=v12                                               |                                                                                  |                            | f••v12                |       |
|              | 000.00 0.000                                        | ¢                                                                                |                            | 011000                | >     |

1) 開いている赤枠のアプリケーションをすべて閉じます。 右上の「×」閉じるから閉じることができます。

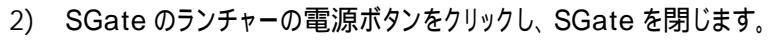

| <b>2</b><br>29項    |                       |  |
|--------------------|-----------------------|--|
| sgateinstaller.zip | SGate 52/£4- (e99u01) |  |
| sgateinstaller     |                       |  |
| LOCK STAR-SGate    |                       |  |
|                    |                       |  |
|                    | U i                   |  |
|                    |                       |  |

確認画面が表示された場合は、赤枠のアプリケーションがすべて閉じていることを確認し「はい」をクリックします。

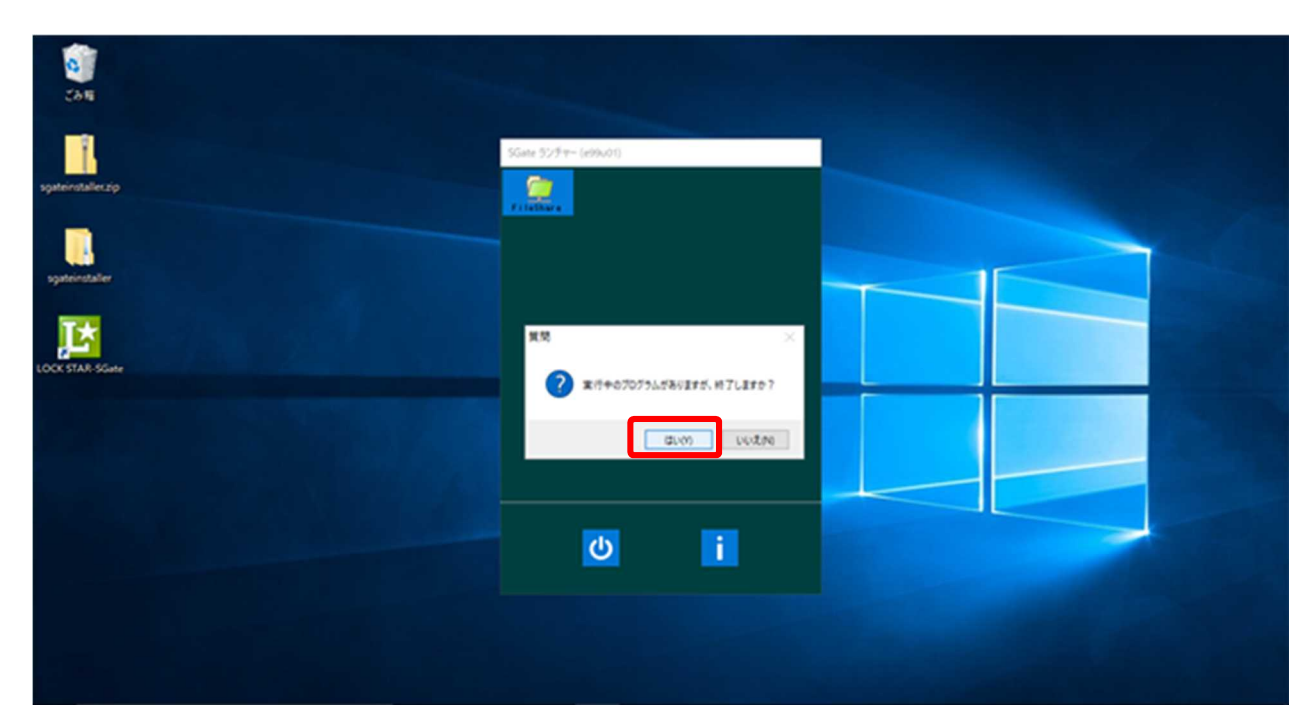